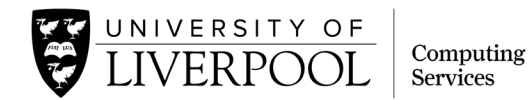

## Moving your iPhone or iPad to Microsoft InTune

1. Find the Microsoft InTune Company Portal app on your device.

If it is not already installed, download it from the App Store:

- Tap on App Store
- In the Search bar type InTune Company Portal
- Tap Get next to the InTune Company Portal app

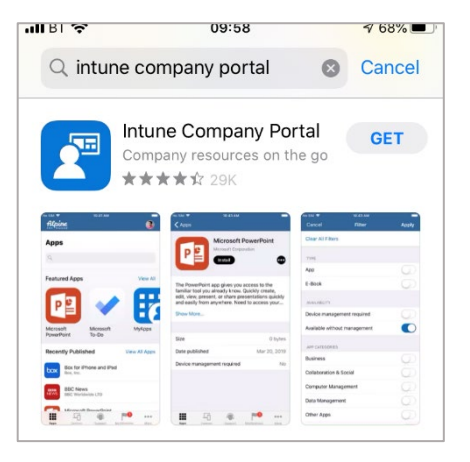

Open the app and click Sign In.
 Login with your University credentials – enter your username in the format

username@liverpool.ac.uk

| Interestere                 |  |
|-----------------------------|--|
| Sign in                     |  |
| qtqt@liverpool.ac.uk        |  |
| Can't access your account?  |  |
| Sign in from another device |  |

3. When the app opens you will see the Device management privacy screen, explaining the privacy aspects of the mobile device management system. Review the details then click **Continue**.

| Authenticator 21:20 Tue 25 Feb                                                                                                    |                                                                                                    | nii 🗢 46% 🔳 |
|----------------------------------------------------------------------------------------------------|----------------------------------------------------------------------------------------------------|-------------|
| <b>〈</b> Back                                                                                                    |                                                                                                    |             |
| Device man<br>Here is what Univ                                                                                                    | agement and your privacy<br>ersity of Liverpool can and cannot see or do on your device.                               |             |
|                                                                                                    | Can't Can                                                                                                    |             |
| <ul> <li>View browsing hi</li> <li>See your persona</li> <li>Access your pass</li> <li>View, edit or dele</li> <li>See the location</li> </ul> | story on this device<br>al emails, documents, contacts, or calendar<br>words<br>te your photos<br>of a personal device |             |
| Learn more                                                                                                    |                                                                                                    |             |
|                                                                                                    | Continue                                                                                                    |             |

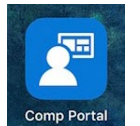

4. The wizard will start guide you through the setup. Click **Continue**.

| ▲ Authenticator 21:20 Tu   | e 25 Feb                                                                                                    | <b>.</b> 11 🗢 46% 💽 ' |
|----------------------------|----------------------------------------------------------------------------------------------------|-----------------------|
| UNIVERSITY OF<br>LIVERPOOL |                                                                                                    |                       |
| ·                          | Set up University of Liverpool access<br>Set up your device to access your email, devices, Wi-Fi, and apps for work.                                    |                       |
|                            | <ul> <li>Review privacy information</li> <li>Download management profile</li> <li>Install management profile</li> <li>Update device settings</li> </ul> |                       |
|                            | Learn more                                                                                                    |                       |
|                            | Continue                                                                                                    |                       |
|                            | Postpone                                                                                                    |                       |

5. You will be prompted to download the management profile. Select Allow.

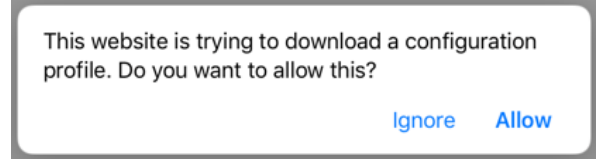

6. A notification will appear to inform you that the profile has been downloaded. Click **Close**.

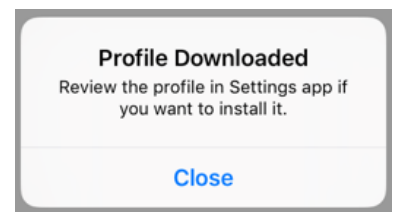

You will be taken back to the wizard screen. Click **Continue**.
 Instructions will be displayed directing you to install the profile that you just downloaded.

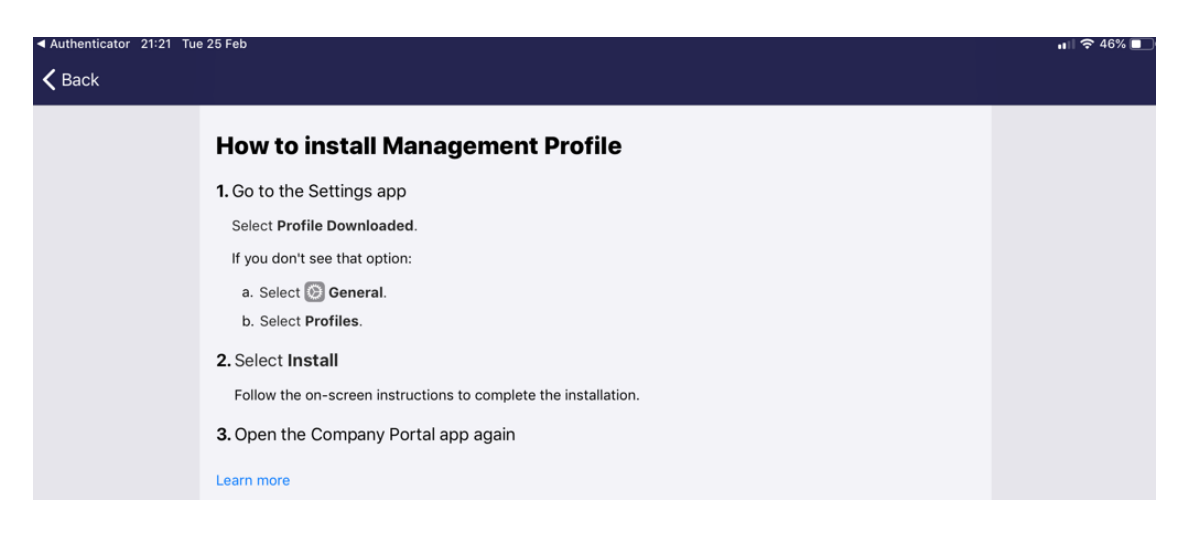

 To install the profile, press your Home button then go to Settings > General > Profiles. Select Management Profile. Select Install. Enter your device passcode when promoted. Select Install. A warning summary will appear – select Install. Click Trust. The profile will now install. Once complete, select Done.

| Ø     | General              | Background App Refresh                                                           |               |  |  |
|-------|----------------------|----------------------------------------------------------------------------------|---------------|--|--|
|       | Control Centre       | Date & Time                                                                      |               |  |  |
| AA    | Display & Brightness | Keyboard                                                                         |               |  |  |
| *     | Wallpaper            | Language & Region                                                                |               |  |  |
|       | Siri & Search        |                                                                                  |               |  |  |
|       | Touch ID & Passcode  | Dictionary                                                                       |               |  |  |
|       | Battery              | iTunes Wi-Fi Sync >                                                              |               |  |  |
| •     | Privacy              | VPN Not Connected >                                                              |               |  |  |
|       |                      | Profile                                                                          |               |  |  |
| Å     | iTunes & App Store   |                                                                                  |               |  |  |
| -     | Wallet & Apple Pay   | Regulatory                                                                       |               |  |  |
| 21:22 | Tue 25 Feb           | _                                                                                |               |  |  |
|       | Settings             | Ceneral Profile                                                                  |               |  |  |
|       | Do Not Disturb       |                                                                                  |               |  |  |
|       | Screen Time          | DOWNLOADED PROFILE                                                               |               |  |  |
|       |                      | Management Profile                                                               | >             |  |  |
| 10°¥  | General              |                                                                                  |               |  |  |
| **    | Control Contro       |                                                                                  |               |  |  |
|       | Control Centre       |                                                                                  |               |  |  |
| 21:22 | Tue 25 Feb           |                                                                                  | ull 🗢 46% 🔲   |  |  |
|       | Settings             | Cancel Install Profile                                                           | Install       |  |  |
|       | Do Not Disturb       |                                                                                  |               |  |  |
|       | Screen Time          |                                                                                  |               |  |  |
|       | Screen nine          | Management Profile                                                               | -             |  |  |
| Ø     | General              | Signed by IOSProfileSigning.manage.microsoft.com                                 |               |  |  |
|       | Control Centre       | Verified                                                                         |               |  |  |
|       | Diaglas & Drightmann | Contains Device Enrolment Challenge                                              |               |  |  |
|       | Display & Brightness | More Details                                                                     | >             |  |  |
| **    | Wallpaper            |                                                                                  |               |  |  |
|       | Siri & Search        | Remove Downloaded Profile                                                        |               |  |  |
|       |                      |                                                                                  |               |  |  |
|       |                      | More Details                                                                     | >             |  |  |
|       | vvaripaper           |                                                                                  |               |  |  |
|       | Siri & Search        | Install Profile Downloaded Profile                                               |               |  |  |
|       | Touch ID & Passcode  | Cancel Install                                                                   |               |  |  |
| E     | Battery              |                                                                                  |               |  |  |
|       |                      |                                                                                  |               |  |  |
| 688   | Wallpaper            | The administrator may collect personal data, add/remove accounts and restriction | ons, install, |  |  |
|       | Siri & Search        | Remote Management<br>Do you trust this profile's source to                       |               |  |  |
|       |                      | enrol your iPad into remote<br>management?                                       |               |  |  |
|       | Iouch ID & Passcode  | Cancel Trust                                                                     |               |  |  |
| Ξ     | Battery              |                                                                                  |               |  |  |

- 9. Tap the **Home** button and return to the **Company Portal app**.
- 10. You may be prompted at this point to "Allow Comp Portal to access your location".

Select **Always Allow**. This means that if your device is lost or stolen it can be put into Lost Mode and the location (or last known location) can be identified.

[Note, the University is not able to view the location of your device without it being in Lost Mode]

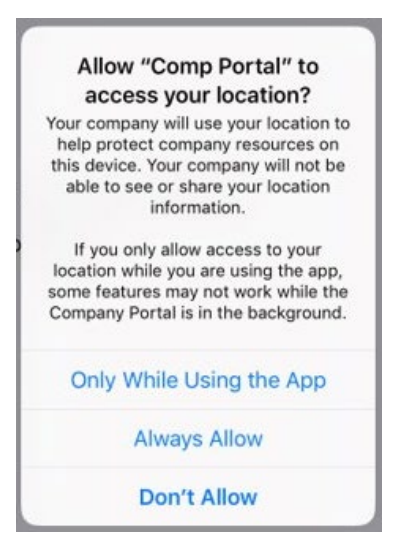

- 11. Click **Continue** to carry on with the wizard.
- 12. If your device requires any updates or setting changes, you will be promoted to apply the changes at this point. Otherwise your setup is now complete.

| 21:25 Tue 25 Feb |                                                                                                    |   | nii 🗢 1 44% 🔳   |
|------------------|----------------------------------------------------------------------------------------------------|---|-----------------|
|                  | Update device settings<br>Tap Check settings to recheck your compliance with University of Liverpool requirements. |   |                 |
|                  | iPad Pro<br>Last checked: 25 Feb 2020 at 21:25                                                                     |   |                 |
|                  | Update your operating system                                                                                       | ~ |                 |
|                  | Check settings                                                                                                    |   |                 |
| 21:47 Tue 25 Feb |                                                                                                    |   | nii 중 1 43% 🔳 ) |
|                  | You're all set!<br>You should now have access to your email, devices, Wi-Fi, and apps for work.                    |   |                 |
|                  | Review privacy information                                                                                         |   |                 |

 You should now have access to your email, devices, Wi-Fi, and apps for work.

 Review privacy information

 Download management profile

 Install management profile

 Update device settings

 As a final prompt, you will be asked about notifications. Click **Done** then at the additional prompt, select **Allow**.

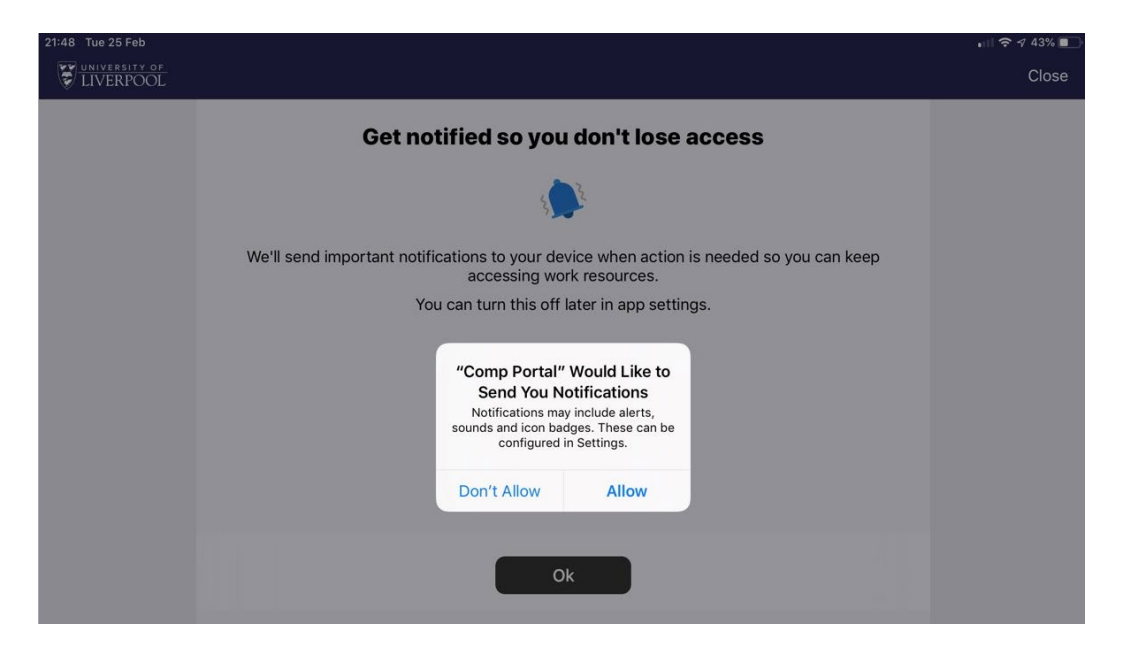

14. Tap on the Home button then go to **Settings**. As soon as Settings opens, you should be prompted to enter the password for your University account – this is to finish the configuration of adding your University email account to your device. After you enter the password, your email, calendar and contacts will start to populate.

|              |                                |                                                                                                    |                                                                                                    | 45%                                                                                                    |
|--------------|--------------------------------|----------------------------------------------------------------------------------------------------|----------------------------------------------------------------------------------------------------|----------------------------------------------------------------------------------------------------|
| <b>〈</b> Dev | ice Management                 |                                                                                                    | Profile                                                                                                    |                                                                                                    |
|              |                                |                                                                                                    |                                                                                                    |                                                                                                    |
|              | Password<br>Enter the password | Required<br>for the Exchange                                                                                        |                                                                                                    |                                                                                                    |
| 5            | account "U                     | oL Email"                                                                                                    | .com                                                                                                    |                                                                                                    |
| De           | Password                       |                                                                                                    | ur company apps                                                                                                    |                                                                                                    |
|              | Cancel                         | OK                                                                                                    |                                                                                                    |                                                                                                    |
|              |                                | Device Management     Password     Enter the password     account "U     Password     Dt     Cancel     3 Managed A | Cevice Management      Password Required      Enter the password for the Exchange     account "UoL Email"      Password      Dr      Cancel     OK     3 Managed Apps | Device Management     Profile      Password Required     Enter the password for the Exchange     account "UoL Email"     com     password     ur company apps     Cancel     OK     3 Managed Apps |

Your device is now configured. As well as setting up your email account, Microsoft OneDrive and Microsoft Teams apps will be automatically installed and configured on your device.

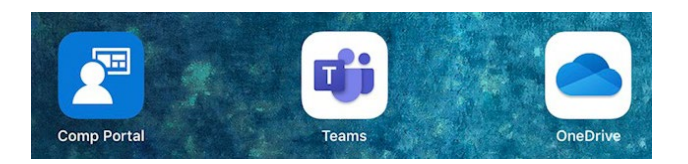

We recommend that you review/update the settings for your email and calendar: check the number of days to sync your email (Settings > Passwords & Accounts); the number of weeks to sync your calendar (Settings > Calendar > Sync); your email signature (Settings > Mail > Signature).

If you have any issues through this process or any questions about your University mobile device, please contact the Service Desk via the CSD self-service portal at <u>servicedesk.liverpool.ac.uk</u>.